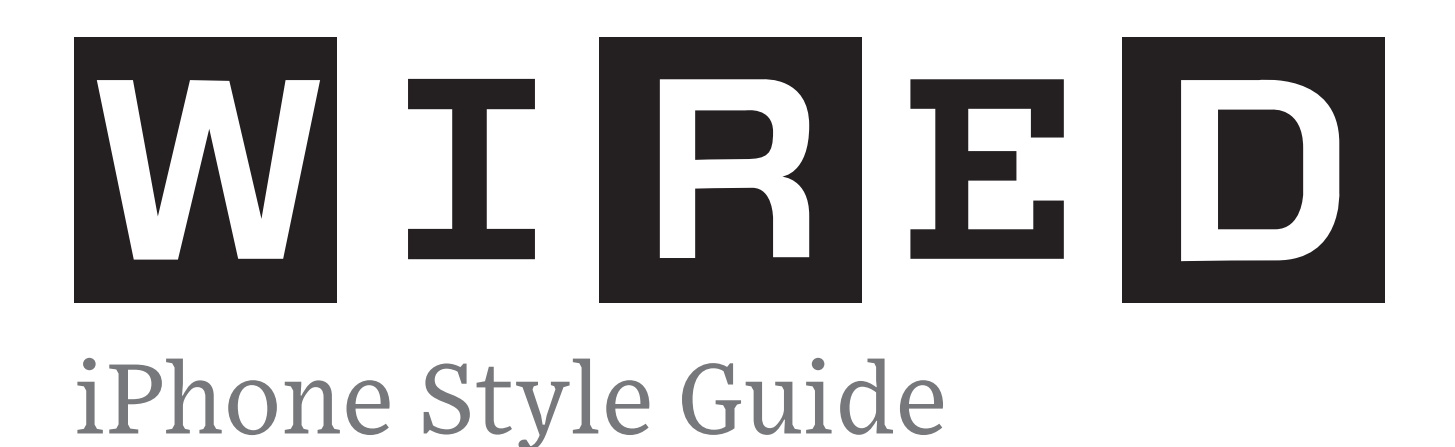

Version 2.0 August 9, 2013

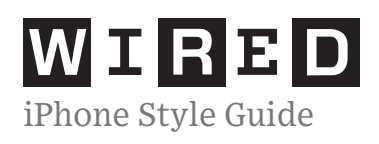

| Introduction                         | 3  |
|--------------------------------------|----|
| Article Template 1                   | 4  |
| Article Template 1                   | 5  |
| Article Template 1: Line Heights     | 6  |
| Article Template 2                   | 7  |
| Article Template 2                   | 8  |
| Article Template 3                   | 9  |
| Paragraph Styles                     | 10 |
| Navigation Component                 | 11 |
| Navigation Component: External Links | 12 |
| Navigation Component                 | 13 |
| Navigation Component                 | 14 |
| Navigation Component                 | 15 |
| Navigation Component                 | 16 |
| Section Colour Codes                 | 17 |
| Share Component                      | 18 |
| Image Gallery Component              | 19 |
| Image Gallery Component              | 20 |

#### Table of Contents

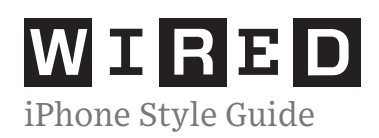

### **INTRO**

This document is to serve as a style guide for Wired Magazine's iPhone designs. There are comps provided to show how it may look like, then stripped down wireframes showing more details about sizing, fonts and colours (if any).

Detailed annotations on how the interactions work are provided as well.

# **REVISIONS**

| #   | Date        | Notes                                                               |  |  |  |  |
|-----|-------------|---------------------------------------------------------------------|--|--|--|--|
| 1.0 | Aug 1, 2013 | This revision has one template layout and the main navigation compo |  |  |  |  |
| 2.0 | Aug 9, 2013 | This revision has been updated to include all templates/components. |  |  |  |  |

### Revisioner

#### onent.

Michelle Ngai michellen@ensemble.com

Michelle Ngai michellen@ensemble.com

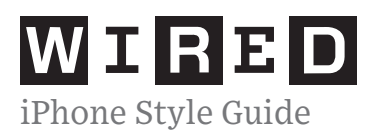

# (1.0)

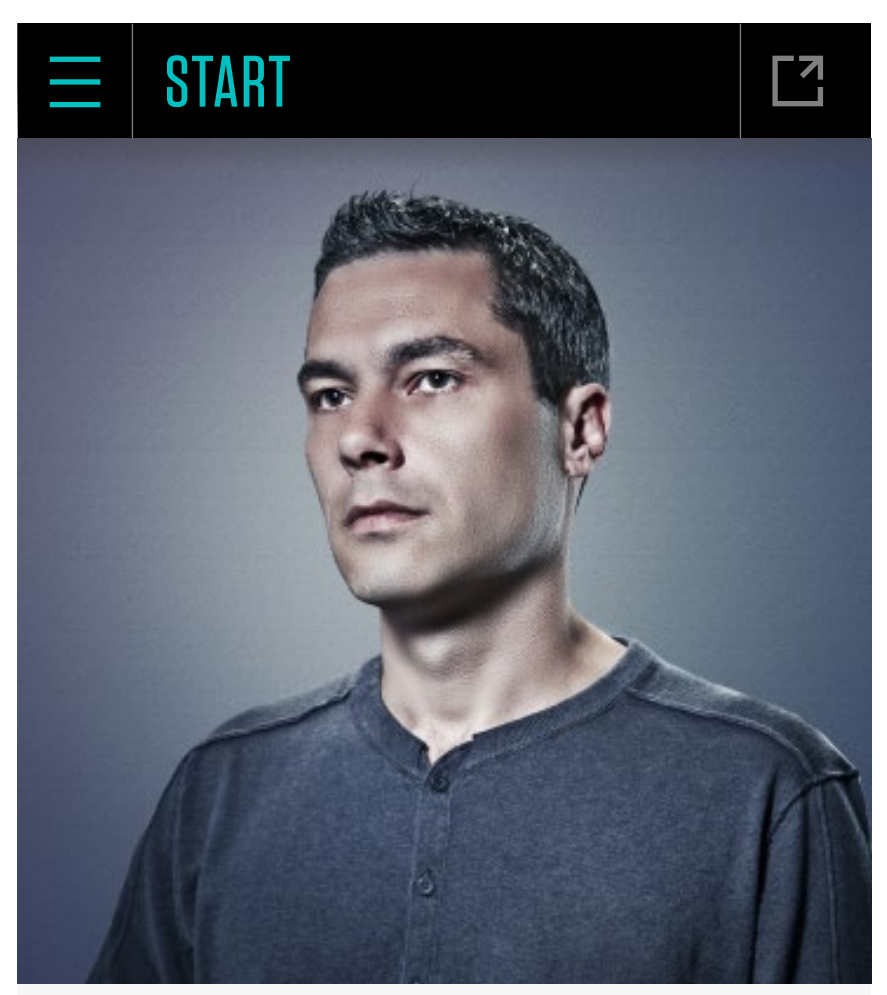

# **Reformed accounting**

No firm would employ software developer and ex-con Duane Jackson. So he started his own

Duane Jackson grew up in a children's home in east London. "Then

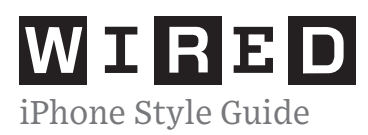

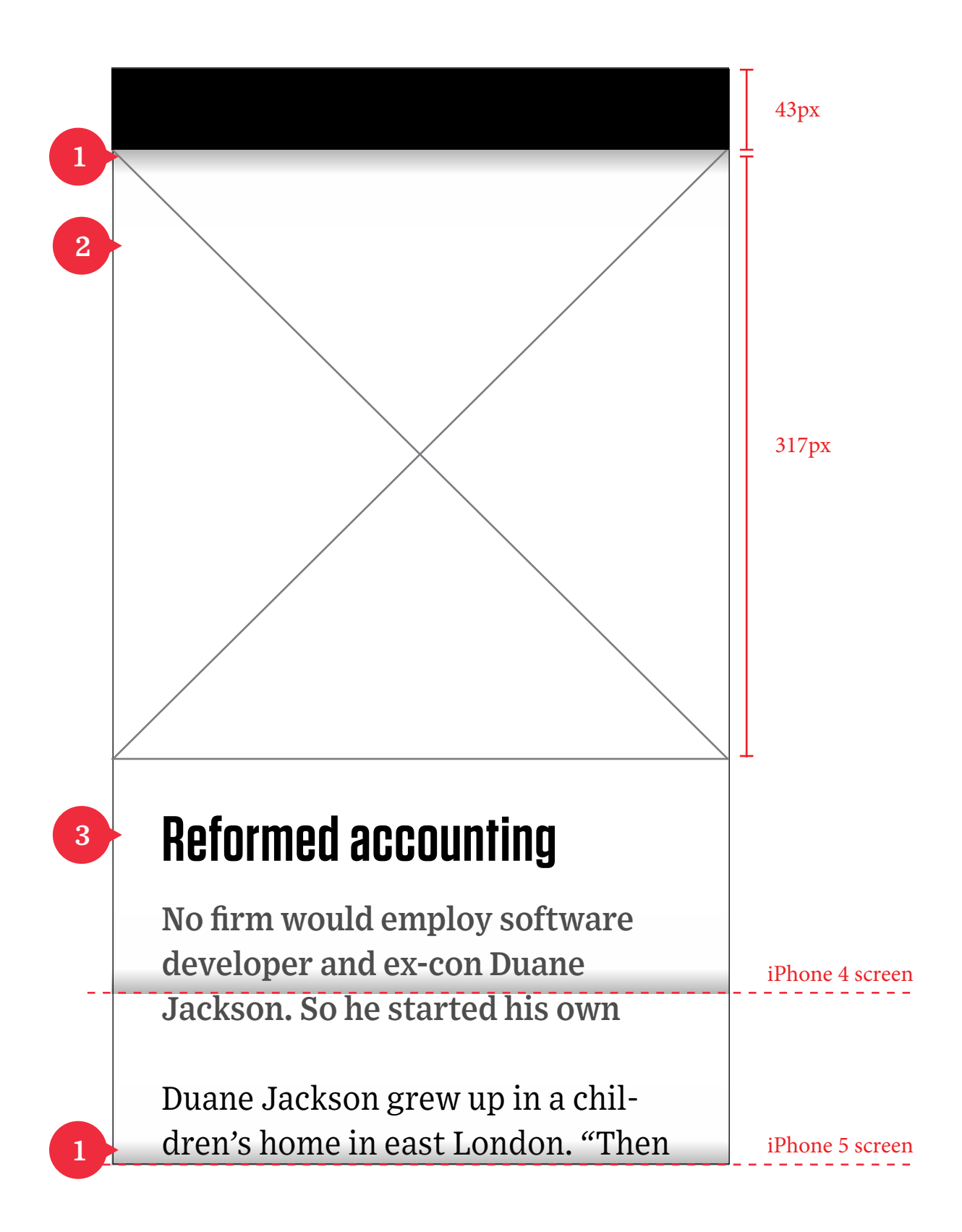

Gradient overlay mask above image.

2

1

Article image: 320px x 317px. When clicked, it goes to the Image Gallery Template (pg. #18).

# <sup>3</sup>Title: Tungsten Semibold 33pt Leading: 28.35pt

Caption: Exchange Web Semibold 16.5pt Leading: 23.25pt #4d4d4d

<sup>Body:</sup> Exchange Web Roman 16.5pt Leading: 23.25pt

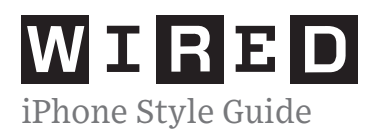

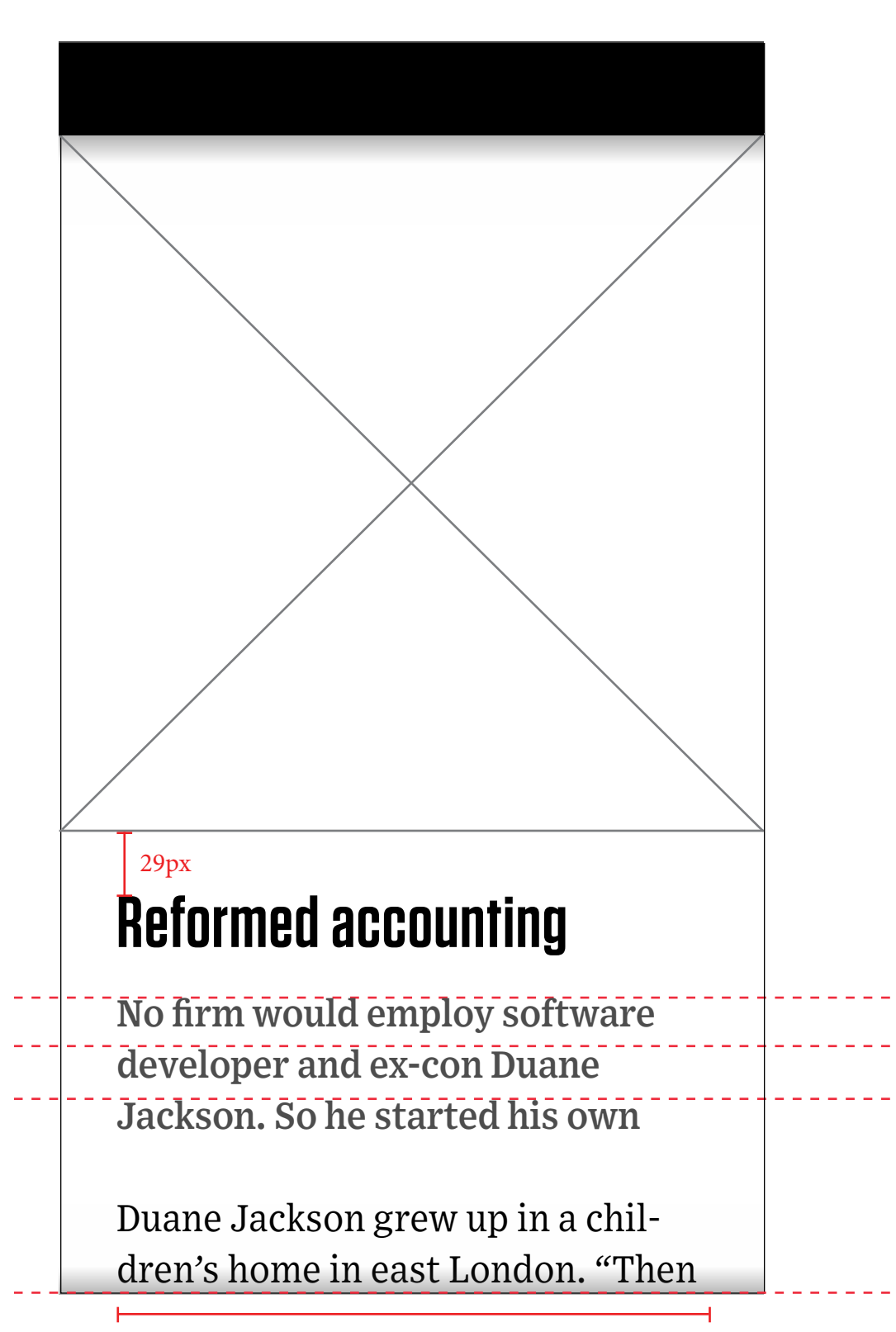

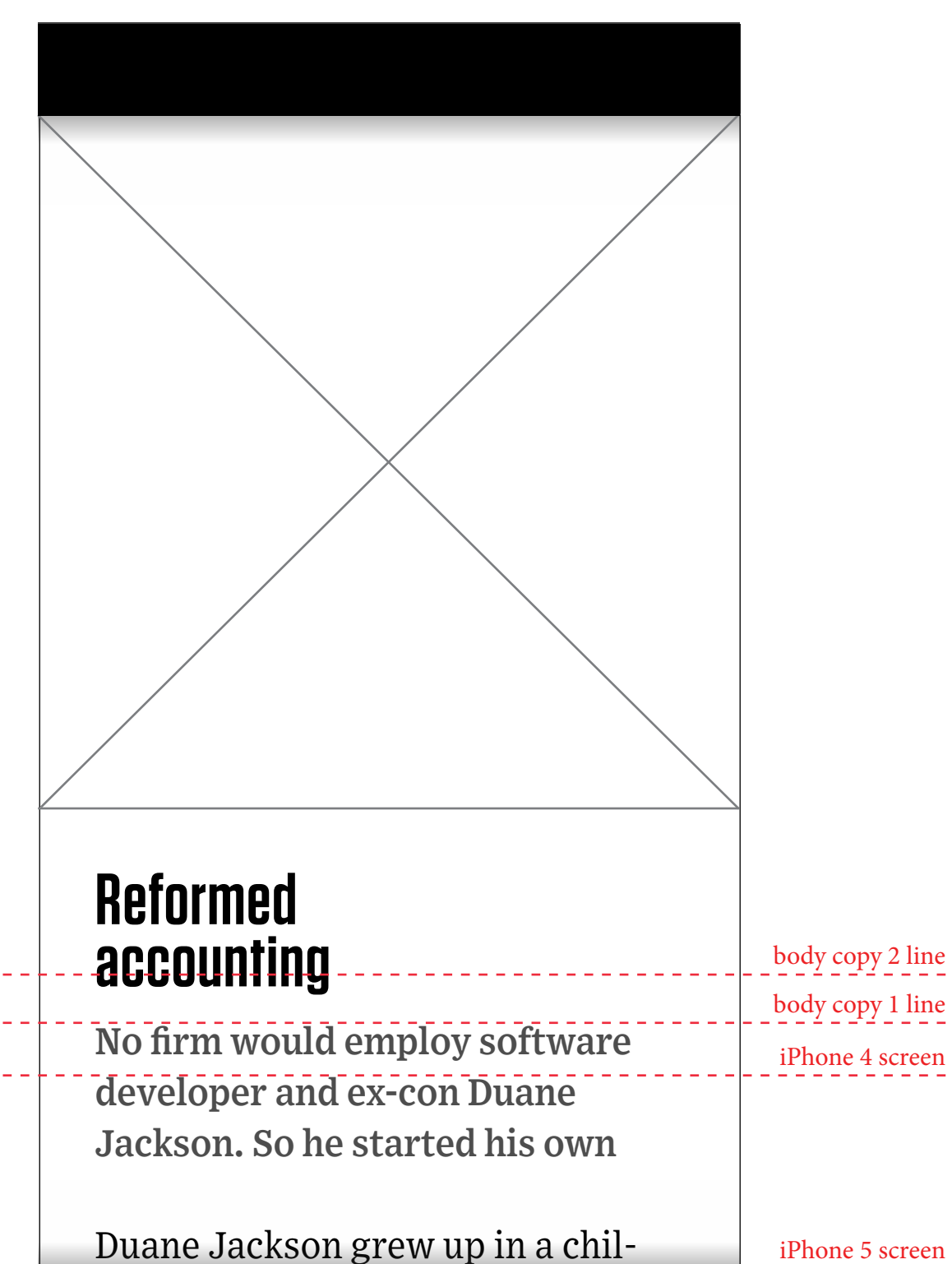

The font sizes and the leading is designed so when the page is scrolled completely to the top, no text should be cut off. This applies for both the iPhone 4 and 5 screens.

When the title expands to 2 lines, the Caption text starts at the 2nd line.

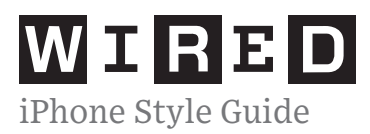

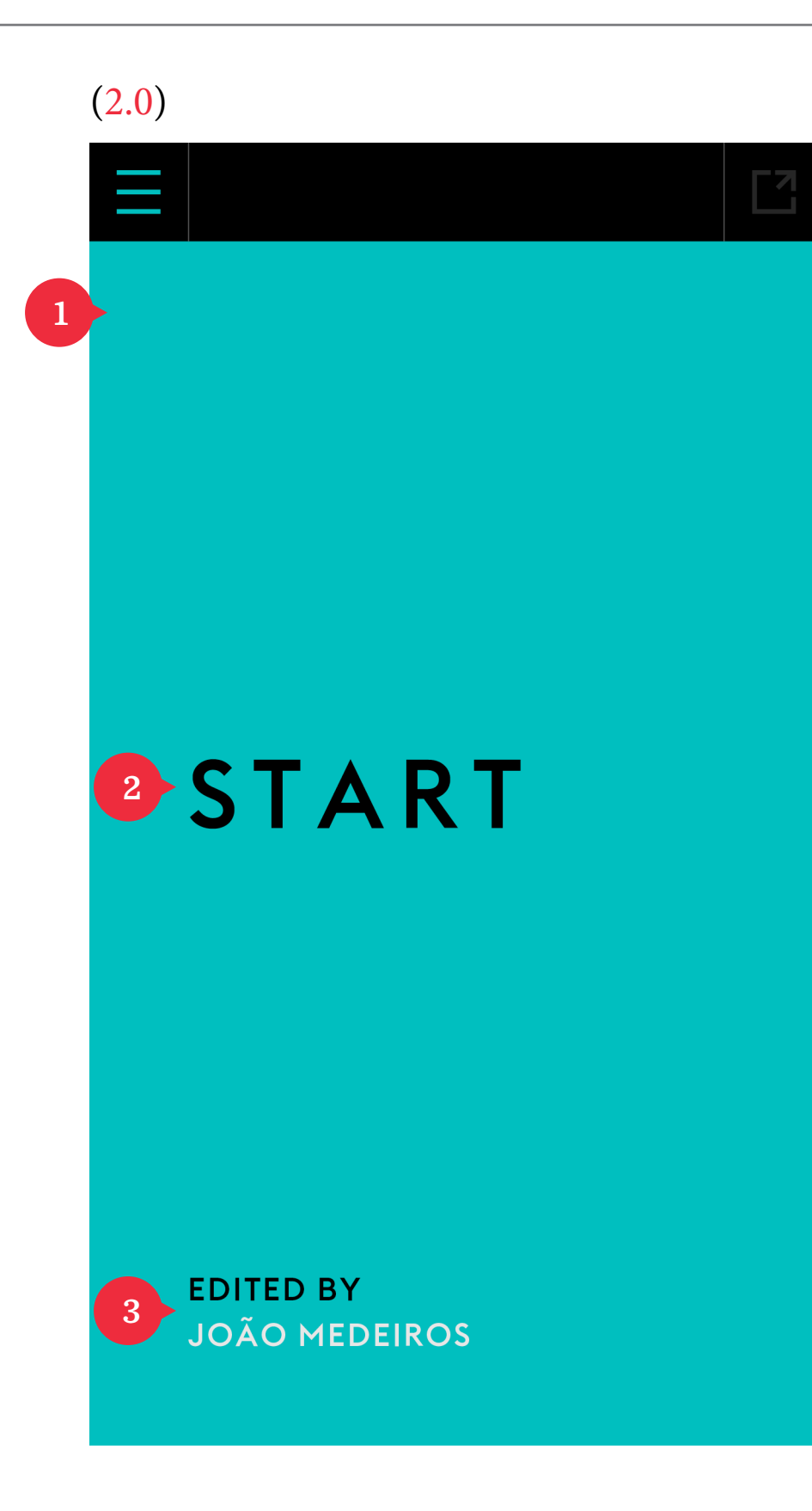

The main purpose of this template is to introduce a new section.

However, this template can be used for full screen images as well.

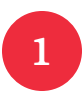

#### Background

The color used is associated to the upcoming section (used in the menu as well). A background image can be used as well.

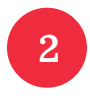

#### Section Title

Title of the section goes here.

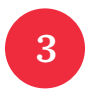

#### More Information

A brief caption of more information on the following section.

This moves up accordingly for the iPhone 4 screen size.

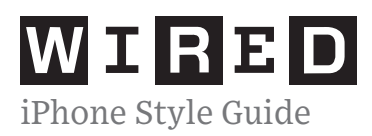

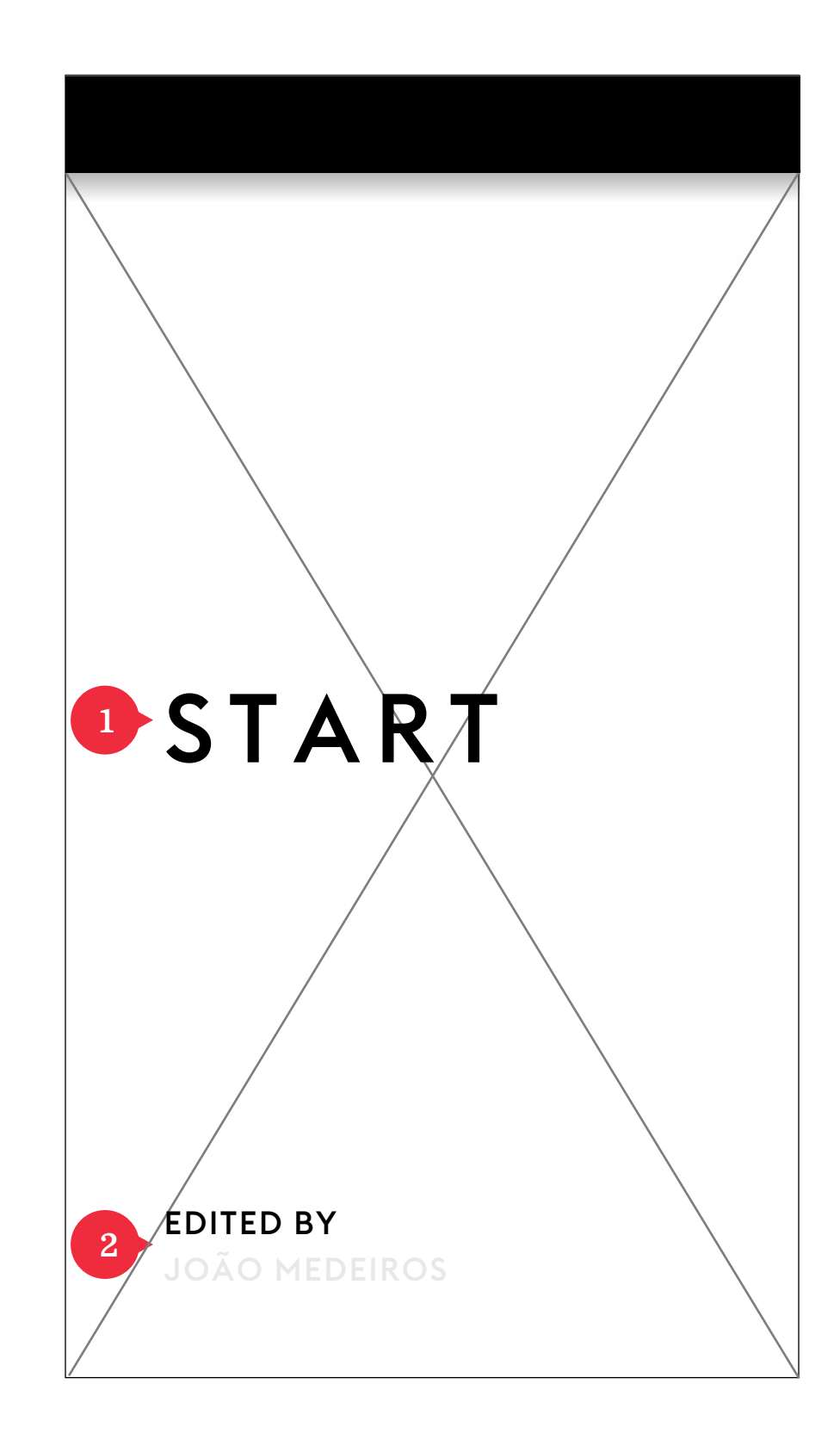

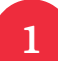

Section Title:

# Euclid Medium 41.09pt

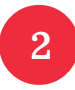

Caption: EUCLID MEDIUM 14pt Kerning: 70

Author: EUCLID MEDIUM 14pt Kerning: 70 #e7e7e7

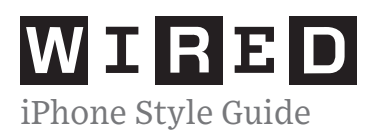

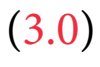

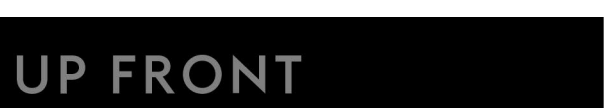

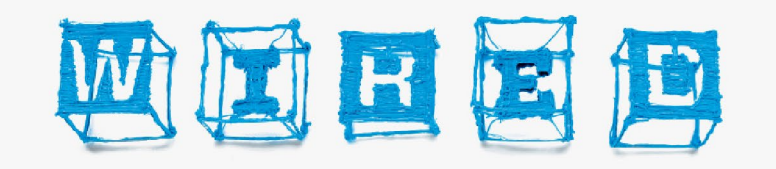

EDITOR David Rowan ART DIRECTOR Andrew Diprose EXECUTIVE EDITOR Greg Williams MANAGING EDITOR Duncan Baizley WIRED.CO.UK EDITOR Nate Lanxon

**START EDITOR** João Medeiros **PRODUCT EDITOR** Jeremy White **ASSOCIATE EDITOR** Tom Cheshire **ASSISTANT EDITOR** Madhumita Venkataramanan **INTERN** Victoria Turk

CTURF EDIT \* teve Pack

# NOTES

The main purpose of this template is to list the credits. The credits are aligned center.

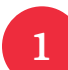

#### <sup>Title:</sup> Exchange Web Bold 16.5pt

Name: Exchange Web Roman 16.5pt

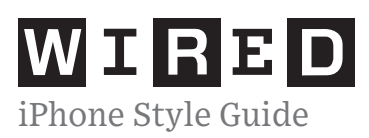

By Tom Vanderbilt Illustration: Zeitguised Photography: Spencer Lowell

*Exchange Web Semibold Italic 16.5pt Leading: 23.25pt* 

**King-sized camper** Heimplanet Mavericks Heimplanet claims that the Mavericks is the most wind-

# Exchange Web Bold 16.5pt Leading: 23.25pt

Exchange Web Semibold 16.5pt Leading: 23.25pt #b2b2b2

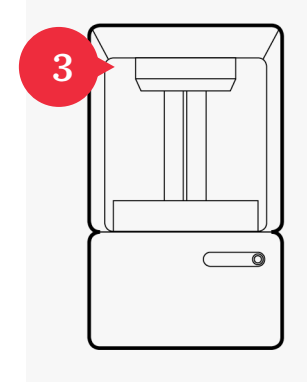

# FORM 1

The Form 1 is unique among low-cost 3D printers for its use of stereolithography, a printing technique

popular with industrial machines, but previously too expensive for desktop printers. It prints by drawing a laser across a tray of liquid photosensitive resin,

EXCHANGE WEB BOLD TEXT-TRANSFORM: UPPERCASE; 16.5PT LEADING: 23.25PT

**Time to print bracelet** 2h 5m **Material used** 19ml clear resin

5

Exchange Web Semibold 16pt Leading: 23.25pt

# NOTES

In addition to the paragraph styles listed in the other pages, there are these ones as well.

3

#### Paragraph image

Some paragraphs have a small image floating to the left of the text, including the paragraph title.

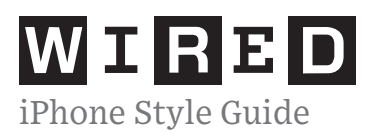

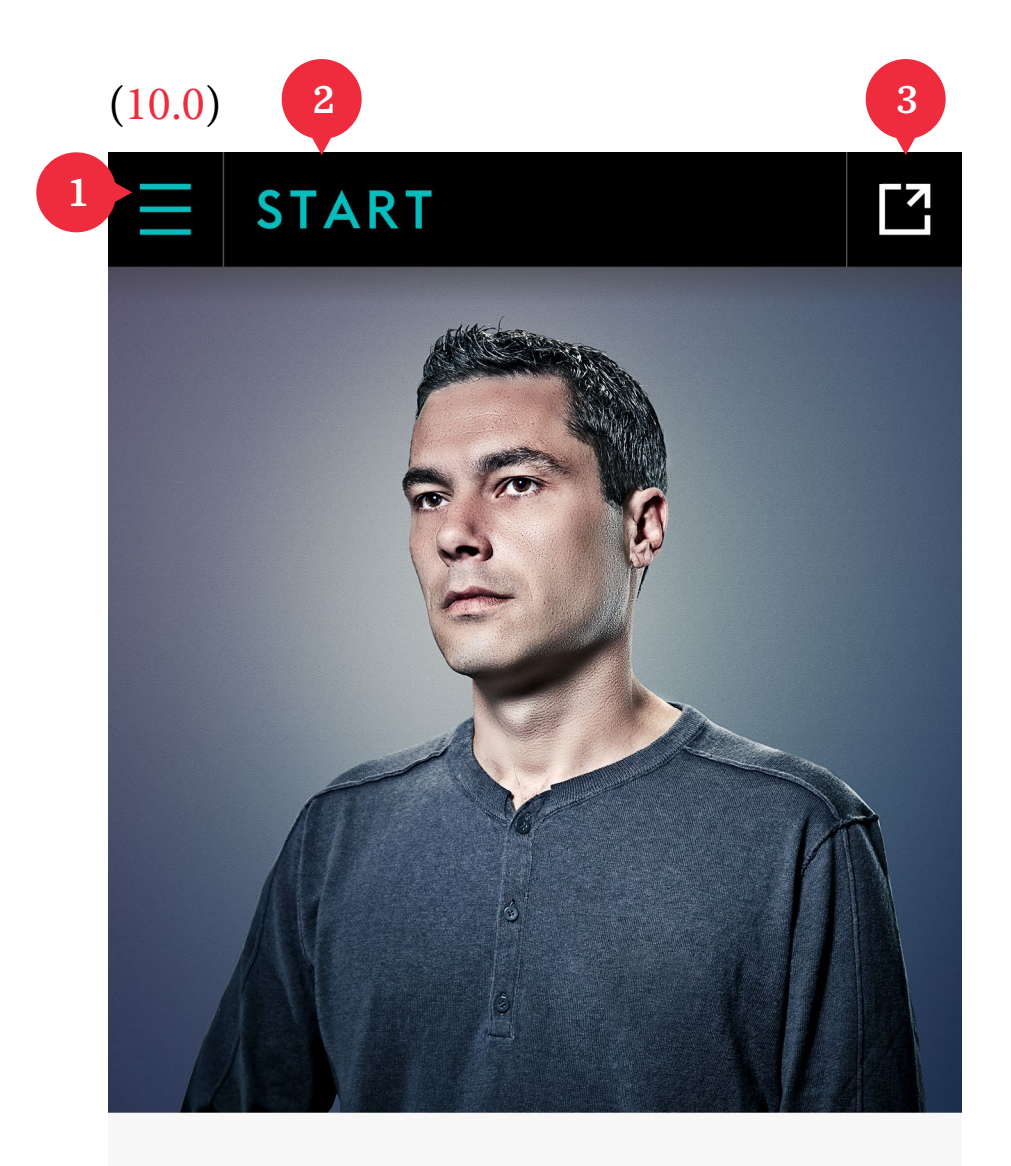

# **Reformed accounting**

No firm would employ software developer and ex-con Duane Jackson. So he started his own

Duane Jackson grew up in a children's home in east London. "Then

| ( | 10.1) | 4           |   |
|---|-------|-------------|---|
|   |       | WIRED O8.13 |   |
| 5 |       | UP-FRONT    |   |
|   |       | START       |   |
|   |       | FETISH      |   |
|   | ►     | IDEAS BANK  |   |
|   |       | PLAY        | À |
|   |       | HOW TO      |   |
|   |       | TEST        |   |
|   |       | FEATURES    |   |
|   |       | wired.co.uk |   |
|   |       | Podcast     |   |
|   | ►     | About       |   |
| 6 |       | LIBRARY     | n |

# NOTES

(10.0)

The navigation bar remains at the top.

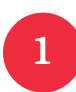

The top left button opens up the menu, shown in (10.1).

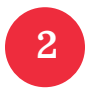

The section title appears here, as the color of the section as well.

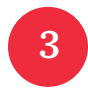

The top right button opens up the share options (pg. #17).

#### (10.1)

When the user taps 1, the menu will slide down from the top.

- The information on the black bar where it had the section title (START in (10.0)) is replaced with the name and date of the current issue.
  - Each section of the magazine is collapsed each time the user opens up the menu.

There is a thin line beside the section title that represents the color of that section.

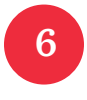

5

This button that takes the user back to the DPS Library stays at the bottom of the screen regardless if any sections are collapsed/expanded.

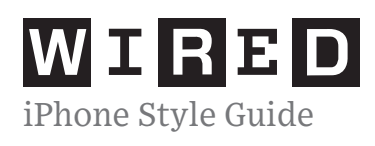

# (10.1)

| = | WIRED O8.13 |   |                                                      |
|---|-------------|---|------------------------------------------------------|
| • | UP-FRONT    |   |                                                      |
| ► | START       |   |                                                      |
| ► | FETISH      |   |                                                      |
| ► | IDEAS BANK  |   |                                                      |
| ► | PLAY        | À |                                                      |
| ► | ΗΟΨ ΤΟ      |   |                                                      |
| ► | TEST        |   |                                                      |
| ► | FEATURES    |   |                                                      |
| ► | wired.co.uk |   | - wired.co.uk                                        |
| ► | Podcast .   |   | - https://itunes.apple.com/gb/podcast/the-wired.co.u |
| ► | About       |   |                                                      |
| • | LIBRARY     | n |                                                      |

ed.co.uk-podcast/id404893471?mt=2

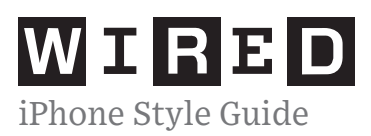

### (10.2)

 $\mathbf{\nabla}$ 

2

# WIRED O8.13

# UP-FRONT

# START

# Reformed accounting

No firm would employ software developer and ex-con Duane Jackson. So he started his own

00

# Healthy building syndrome

Property developer Delos Living is working with medics to design homes and hotel rooms that optimise wellness

 $\mathbf{O}\mathbf{O}$ 

# Reboot the teacher

LIBRARY

### (10.3)

 $\mathbf{\nabla}$ 

# WIRED O8.13

# START

the way we understand learning itself, says Khan Academy founder Salman Khan

# 3 All eyes on

No firm would employ software developer and ex-con Duane Jackson. So he started his own

# Visit, reload and refresh

Property developer Delos Living is working with medics to design homes and hotel rooms that optimise wellness

LIBRARY

# NOTES

#### (10.2)

Tapping on a title will expand out that section to reveal the articles within that section.

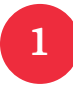

#### Section Title

To keep consistent with the menu bar sliding down from the top, as the section title bar is tapped, the color associated with that section should fill the bar starting from the top down. The letters of the title should also be filling in white as the color comes down. As this happens, the arrow on the left should animate rotating pointing down to indicate it is open. It also turns white.

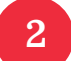

#### Articles

As the section expands, the sub-menu of the articles should slide down from the top, pushing the section titles underneath down.

#### (10.3)

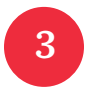

#### Pressed State of an Article

As a user taps an article, the text turns grey and then the menu disappears back up (reverse from how it slid down) and the page refreshes to that article.

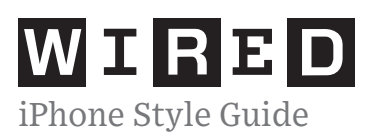

### (10.3)

# **WIRED 08.13**

# **START**

Online education is redefining the way we understand learning itself, says Khan Academy founder Salman Khan

# $\bigcirc \bigcirc \bigcirc \bigcirc$

### Visit, reload and refresh

Property developer Delos Living is working with medics to design homes and hotel rooms that optimise wellness

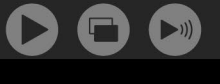

LIBRARY

### (10.4)

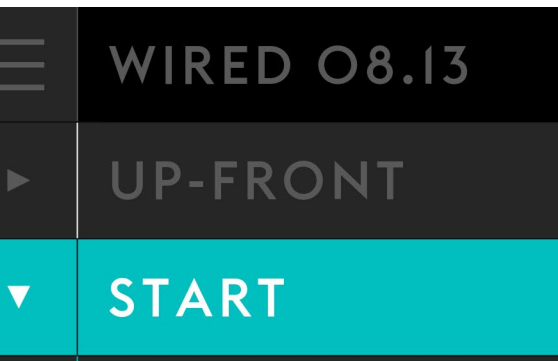

# 2

 $\mathbf{O}$ 

# Healthy building syndrome

Property developer Delos Living is working with medics to design homes and hotel rooms that optimise wellness  $\mathbf{D}\mathbf{D}$ 

Reboot the teacher

LIBRARY

# NOTES

#### (10.3)

Scrolling

As the section gets scrolled up, it pushes the section titles above it under the navigation bar and the current title bar the user is scrolling through stays fixed at the top. The user can tap the section title bar to close the section (reverse transition of how it was opened).

#### (10.4)

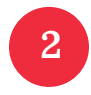

#### Pressed State of an Article

When a user opens the menu back up again and scrolls through the menu, the article they are currently viewing should be indicated by the greyed out text as well. The arrow on the right disappears.

WIRED iPhone Style Guide

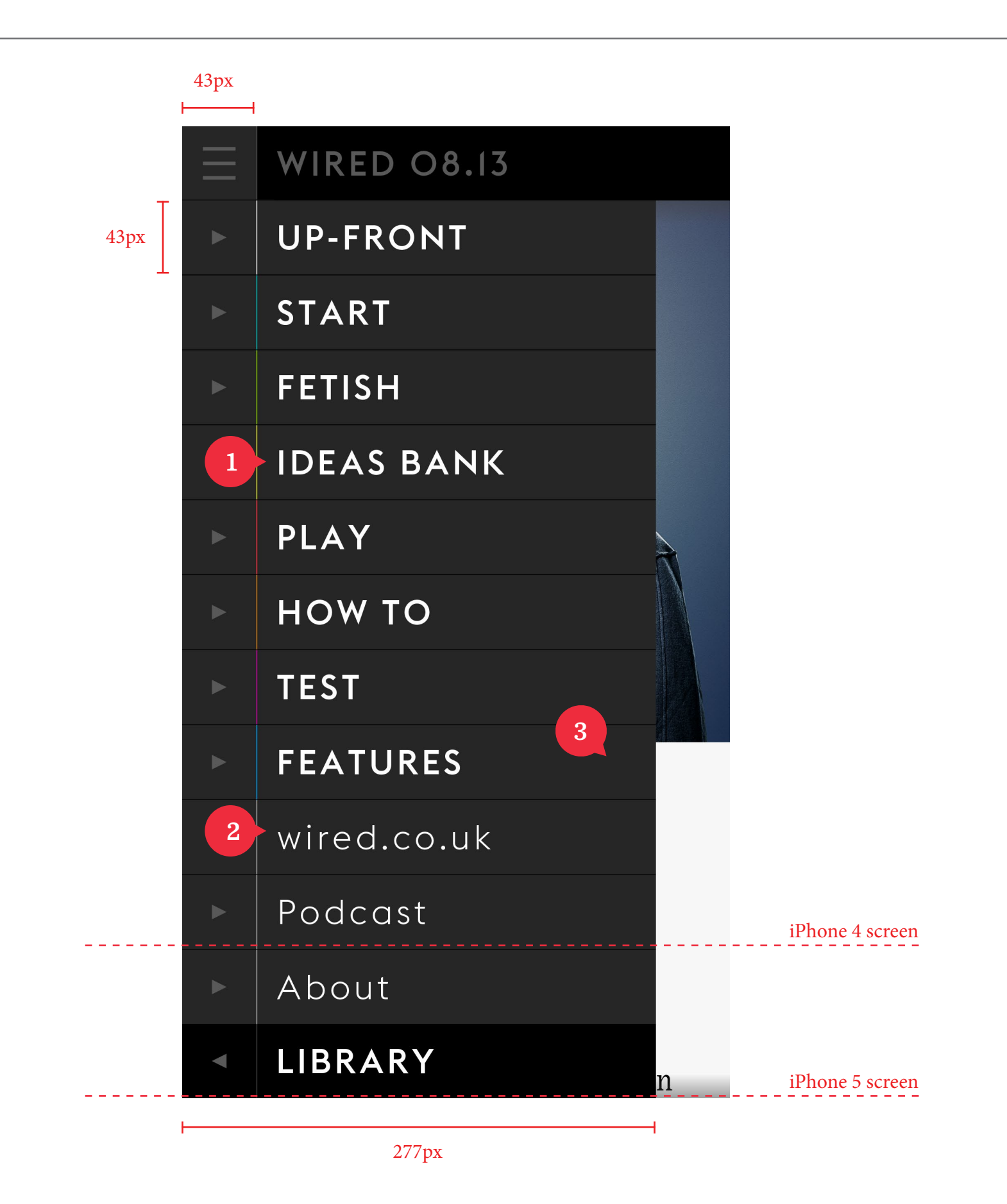

# NOTES

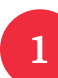

Section Title: Euclid Medium 20pt

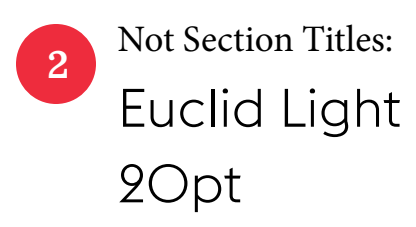

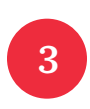

Menu Background: #262626

Divider: #000000

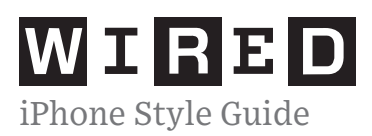

# WIRED O8.13

# 1 UP-FRONT

# START

2

### Reformed accounting

No firm would employ software developer and ex-con Duane Jackson. So he started his own

 $\mathbf{O}$ 

# Healthy building syndrome

Property developer Delos Living is working with medics to design homes and hotel rooms that optimise wellness

# Reboot the

 $\mathbf{O}$ 

teacher

# LIBRARY

n

## NOTES

1 Section Title (Not Active): Euclid Medium 2Opt # 595959

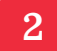

Article Title: Euclid Light 19.25pt # 595959 (#ffffff) Leading: 19.5pt

Article Snippet: Euclid Light I3.75pt # 595959 (#ffffff) Leading: 20.25

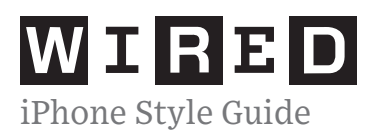

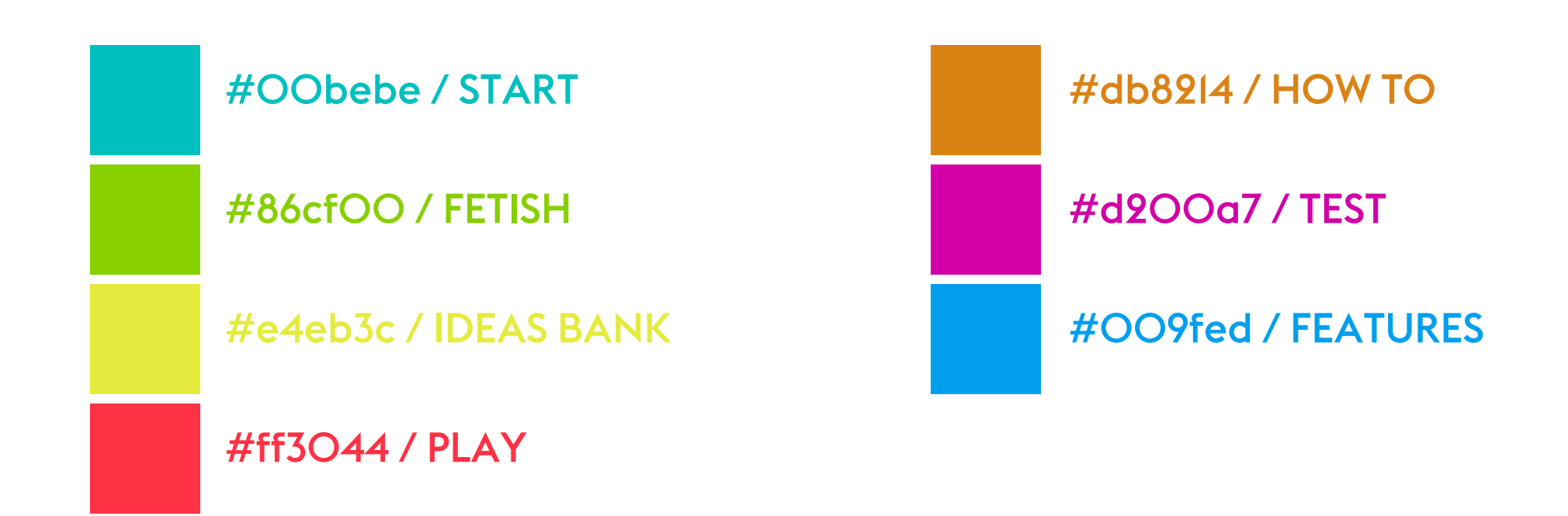

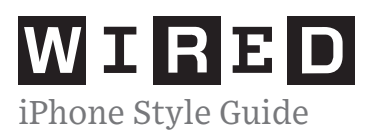

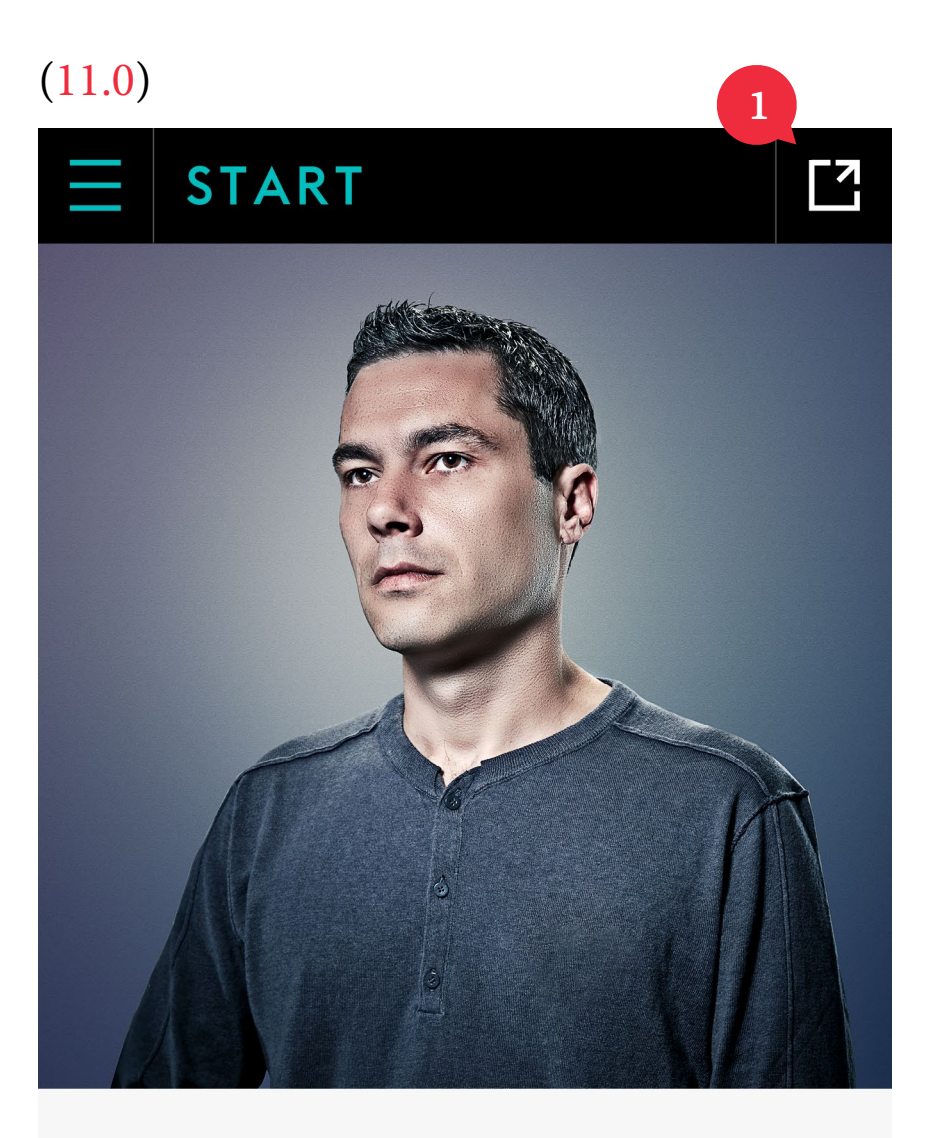

# **Reformed accounting**

No firm would employ software developer and ex-con Duane Jackson. So he started his own

Duane Jackson grew up in a children's home in east London. "Then

### (11.1)

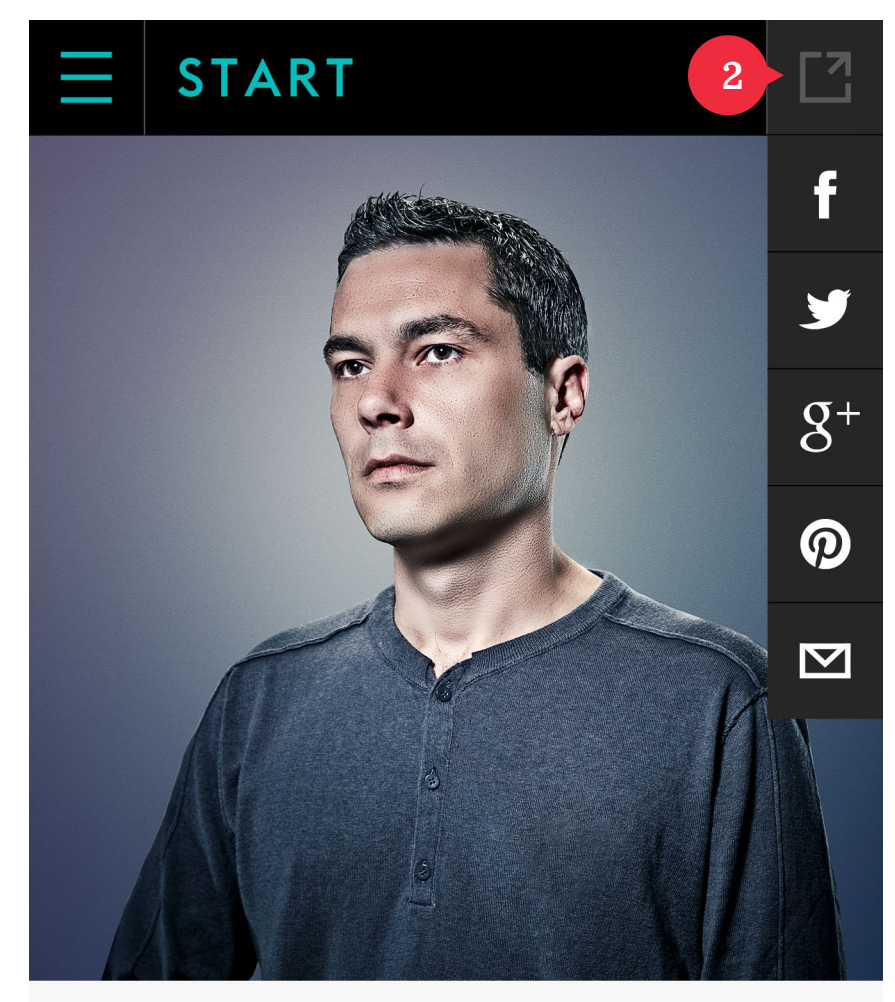

# **Reformed accounting**

No firm would employ software developer and ex-con Duane Jackson. So he started his own

Duane Jackson grew up in a children's home in east London. "Then

### NOTES

1

#### Share Icon

The share button remains at the top right of the navigation bar at all times.

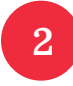

#### Share Options

When **1** is tapped, the list of options a user can share the article to slides down, same animation of how the menu navigation slides down.

The options are Facebook, Twitter, Google+, Pinterest and Email.

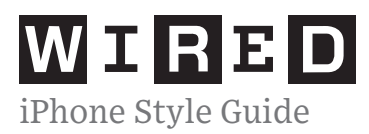

### (12.0)

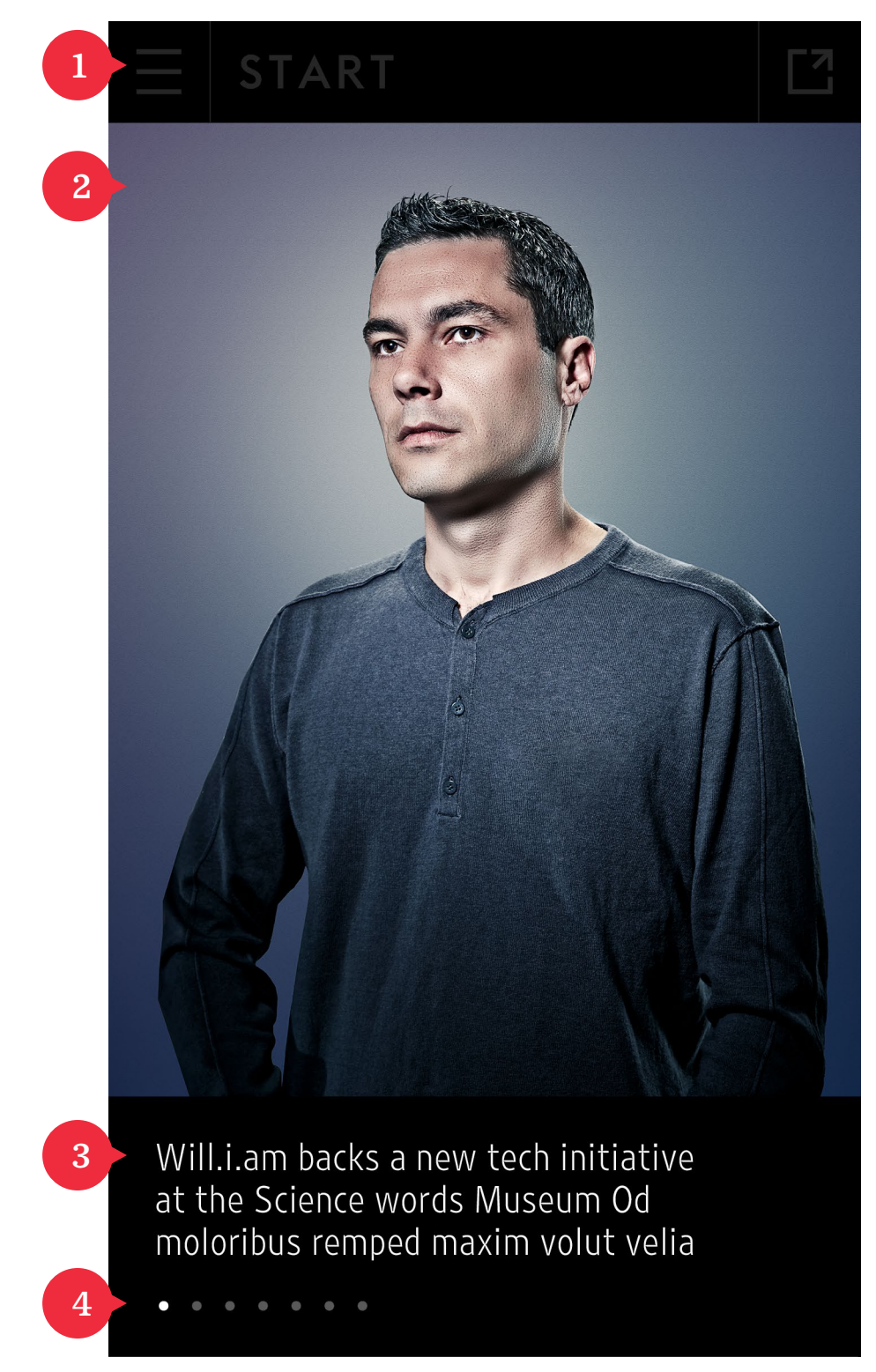

# NOTES

### 1

#### Navigation Bar

The navigation bar is slightly visible but not interactable when an image gallery is opened.

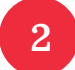

#### Image

The image takes the full width. Image gallery only supports portrait orientation. User swipes to view other images in the gallery.

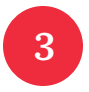

#### Caption

Brief description explaining the current image.

4

#### Image Indicator

These dots show how many images there are in this gallery and the brighter dot is the location of the current image you are viewing.

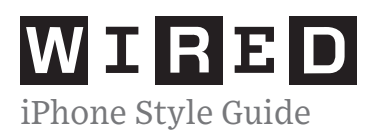

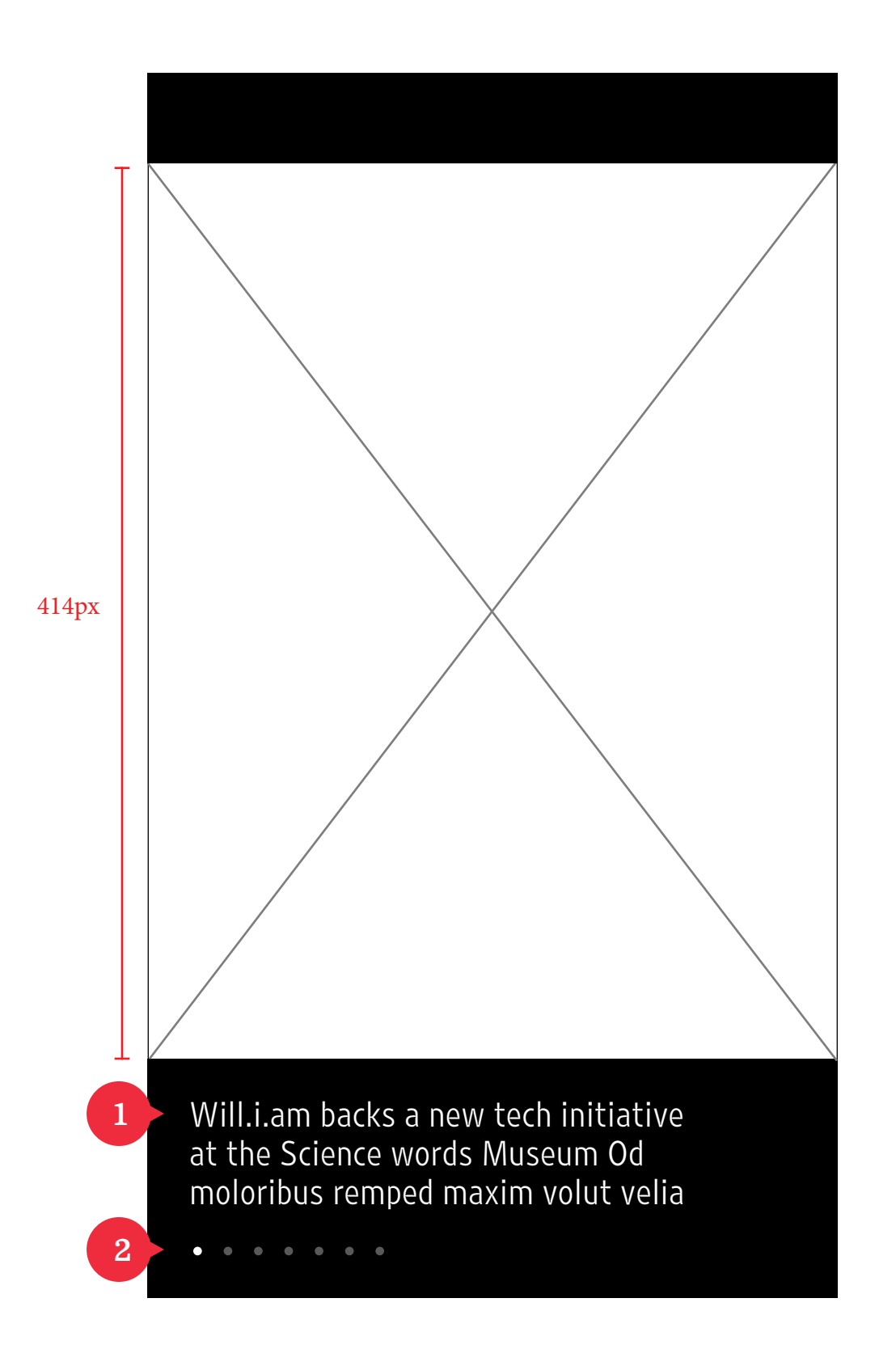

- 1 Caption: Retina B03 15pt Leading: 18
  - Leading: 18 pt #ffffff

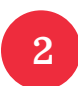

#ffffff (current) #595959

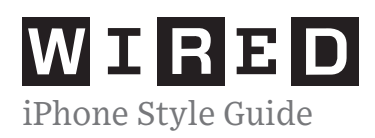

the end